1) Navigate to the Pharos Uninstaller by going to "Library\Application Support\Pharos\Utilities".

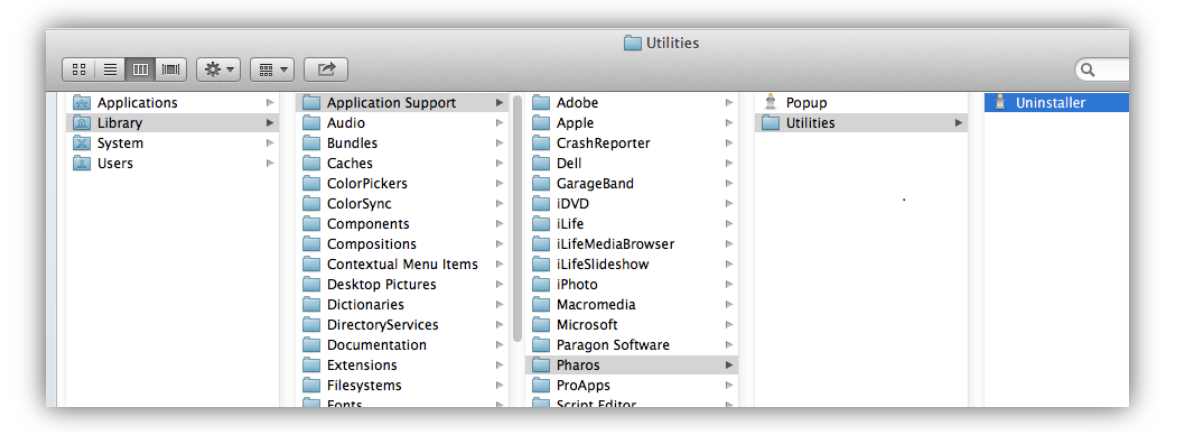

- 2) Double Click the Uninstaller Application to start the uninstaller
- On the "Component Selection" screen check the box next to "Pharos Popup" then press the "Continue" button.

|     | Component Selection                                                                          |
|-----|----------------------------------------------------------------------------------------------|
|     | <ul> <li>Select the Pharos software components that you would like to<br/>remove.</li> </ul> |
|     | haros Popup                                                                                  |
| • • |                                                                                              |
|     |                                                                                              |
|     | removed with this uninstaller. Select all the components that you would like to remove.      |
|     |                                                                                              |
|     |                                                                                              |
|     | •                                                                                            |
|     |                                                                                              |
|     | Cancel Go Back Continue                                                                      |

4) On the "Component Summary" screen press the "Continue" button.

| Component Summary                                                                         |
|-------------------------------------------------------------------------------------------|
| The following components will be permanently removed from<br>your system.<br>Pharos Popup |
|                                                                                           |
|                                                                                           |
|                                                                                           |
| Cancel Go Back Continue                                                                   |

5) When prompted for a username and password, enter your laptop's administrator username and password, and press "Ok".

| Uninstaller wants to make changes. Type you<br>password to allow this. |
|------------------------------------------------------------------------|
| Name: administrator                                                    |
| Password:                                                              |
| Cancel                                                                 |

6) On the "Progress" Screen, press "Done" to close Pharos Uninstaller.

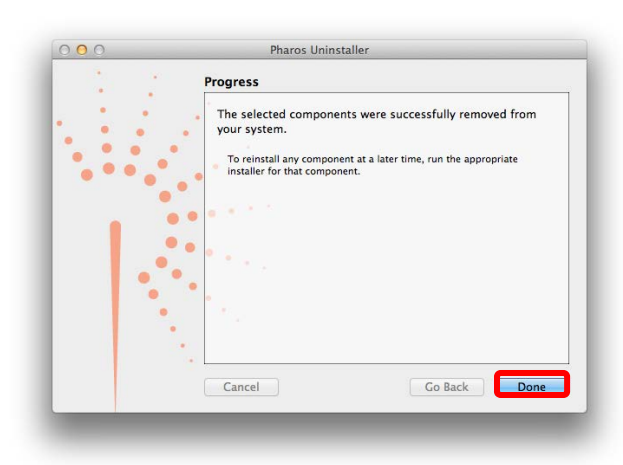

7) Restart your computer.

You have successfully uninstall the Pharos Mobile Print for your Mac computer.